## SOPORTE Galieo Educational System

## GUÍAS RÁPIDAS Y TUTORIALES

**TUCAMPUS VIRTUAL** 

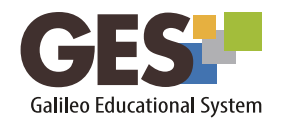

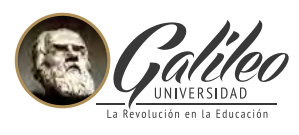

## GUÍAS RÁPIDAS Y TUTORIALES

Para que puedas resolver tus dudas o conocer más sobre el GES, en esta sección te ofrecemos guías de consulta rápida y video-tutoriales sobre funciones específicas de la plataforma, estos recursos te ayudarán a realizar tus consultas de forma fácil y rápida.

Las guías y videotutoriales están clasificados por roles: estudiante o profesor; para acceder a ellos, solo debes seleccionar los recursos que corresponden a tu rol.

| ESTUDIANTES                          | GUÍAS | TUTORIALES |
|--------------------------------------|-------|------------|
| Inducción al GES – primer ingreso    |       |            |
| ¿Cómo ingreso al GES?                |       |            |
| ¿Qué encontraré en el GES?           |       |            |
| Configurar la foto de mi perfil      |       |            |
| Cambiar mi contraseña                |       |            |
| Se me olvidó mi contraseña           |       |            |
| Ingresar a mis cursos                |       |            |
| Asignación de cursos en línea        |       |            |
| ¿Cómo descargo material de mi curso? |       |            |
| Pagar en línea la Universidad        |       |            |

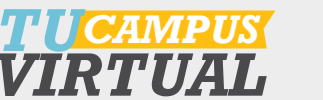

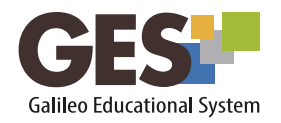

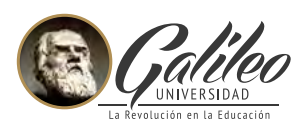

| Cómo entrego tareas y consulto calificaciones     |  |
|---------------------------------------------------|--|
| Envío de tareas y consulta de notas               |  |
| Participar en un Foro                             |  |
| Cómo participar en Videoconferencias GES-Zoom     |  |
| Cómo participar en una videoconferencia GES       |  |
| ¿Cómo uso Messenger GES?                          |  |
| Uso de portafolio para estudiantes (FISICC)       |  |
| ¿Cómo participo en las autoevaluaciones? (FISICC) |  |
| Clicker GES – respondiendo cuestionarios en clase |  |

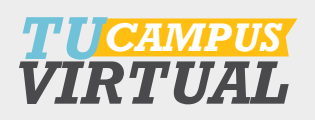

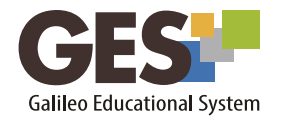

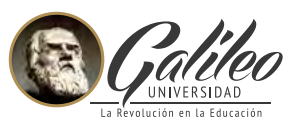

Para mayor información comunícate con Help Desk y resuelve tus dudas relacionadas con el acceso o funcionamiento del GES.

- Mayudages@galileo.edu
- ♀ Oficina 413, 4to. Nivel, Torre I. Universidad Galileo
- C 2423-8000 ext. 7411 / 7412

Horario de Atención

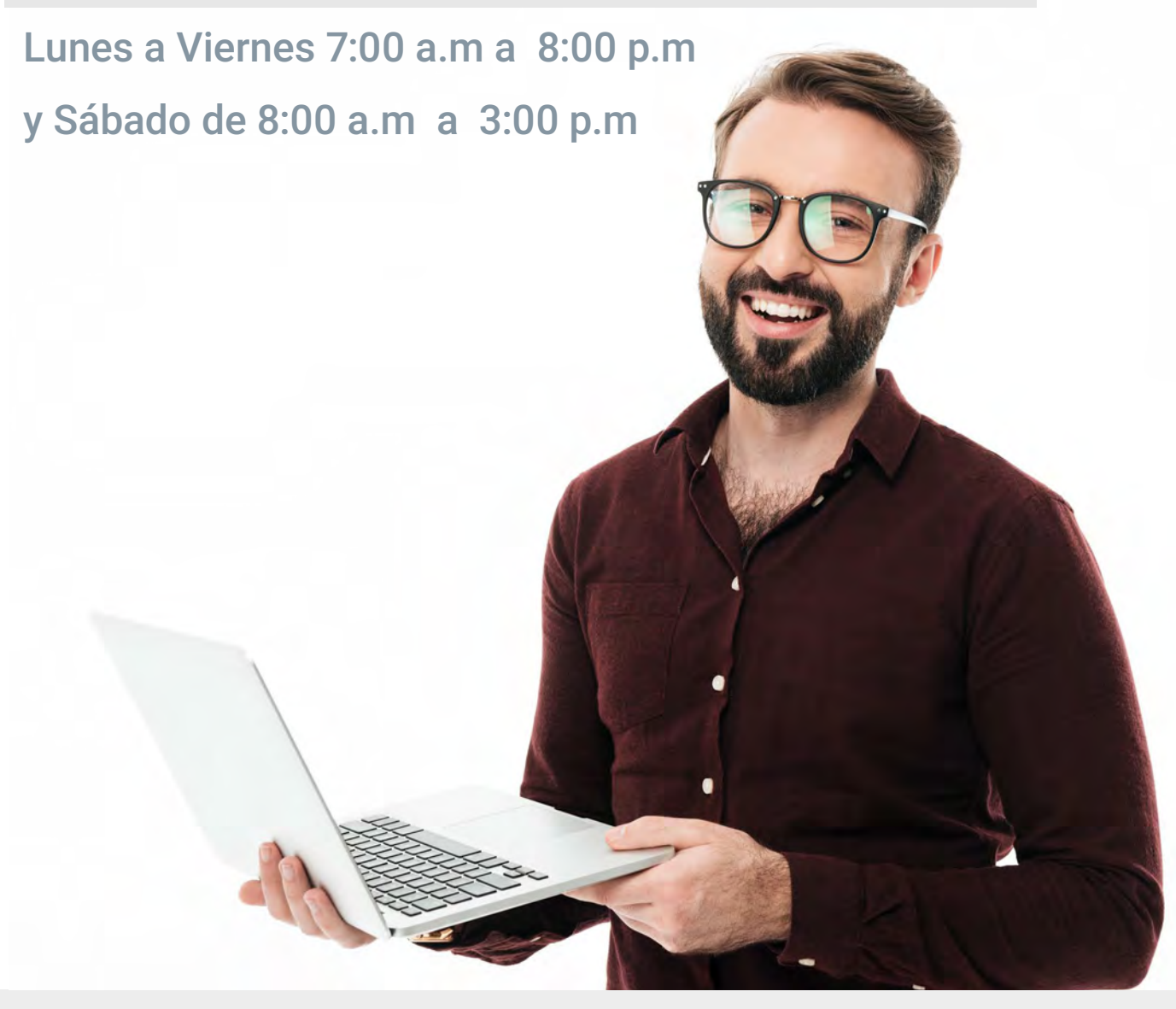